# SG/SF 250スイッチの入力および出力インター フェイスの帯域幅設定

### 目的

帯域幅とは、ネットワークパスを介して転送できるデータの量を指します。着信トラフィックと発信トラフィックの帯域幅設定を変更できます。入力インターフェイスは着信トラフィックのインターフェイスを指し、出力インターフェイスは発信トラフィックのインターフェ イスを指します。

このドキュメントの目的は、SG250およびSF250スイッチの帯域幅設定を説明することです 。

### 該当するデバイス

- SF250
- SG250
- SG250X

### [Software Version]

• 2.4.5.71

### 帯域幅の設定

ステップ1:スイッチのWeb設定ユーティリティにログインします。

| ululu Switch<br>cisco | Switch |              |                                |
|-----------------------|--------|--------------|--------------------------------|
|                       |        | Application: | Switch Management              |
|                       |        | Username:    | cisco                          |
|                       |        | Password:    | •••••                          |
|                       |        | Language:    | English 🗸                      |
|                       |        |              | Log In Secure Browsing (HTTPS) |

ステップ2:ページの上**部にある***表示モード*のドロップダウン・メニューから「*詳細*」を選 択します。

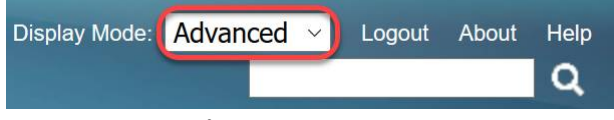

ステップ3:メニューから[Quality of Service] > [General] > [Bandwidth]をクリックします。

Quality of Service 1 General 2 QoS Properties Queue CoS/802.1p to Queue DSCP to Queue Bandwidth 3 Egress Shaping Per Que

[帯域幅]ページが開きます。

帯域幅テーブルには、インターフェイスごとに次のフィールドがあります。

Ingress Rate Limit:入力トラフィックは着信トラフィックを指します。有効にすると、
 入力(着信)インターフェイスのレート制限が表示されます。FE(ファストイーサネット)ポートでは、割り当てられた帯域幅は62 ~ 100,000 Kbpsの範囲であるのに対し、
 GE(ギガビットイーサネット)ポートでは、帯域幅の範囲は62 ~ 1,000,000 Kbpsの範囲
 になります。

- Status:入力レート制限が有効かどうかを表示します。

- Rate Limit (KBits/sec):ポートの入力レート制限を表示します。

- % – ポートの入力レート制限を、ポートの総帯域幅で割って表示します。

- *CBS(Bytes)*:Committed Burst Size(CBS)は、ネットワークが受け入れるデータのバイト単位での入力インターフェイスのデータの最大バーストサイズです。CBSの範囲は3000 ~ 19,173,960バイトです。

・ Egress Shaping Rate : 出力(発信)トラフィックの統計情報を表示します。

- Status:出力シェーピングレートが有効かどうかを表示します。

- CIR (KBits/sec):Committed Information Rate (CIR;認定情報レート):出力インターフェ イスの最大帯域幅を表示します。フレームリレーサービスで保証される帯域幅の量を指定し ます。これにより、CIRレベル内のフレームが配信されることが保証されますが、フレーム がこの制限を超えた場合には保証されません。FEポートのシェーピングレートは64 ~ 1,00,000 Kbpsの範囲で、GEポートのシェーピングレートは64 ~ 1,000,000 Kbpsの範囲で す。

- *CBS(Bytes)* : 出力インターフェイスのデータの最大バーストサイズ(バイト単位)。

| Bandwidth                     |                                                    |                       |                                                         |
|-------------------------------|----------------------------------------------------|-----------------------|---------------------------------------------------------|
| Bandwidth Table               |                                                    |                       | Showing 1-52 of 52 All 👱 per page                       |
| Filter: Interface Type equals | s to Port 🖌 Go                                     |                       |                                                         |
| Entry No. Interface           | Ingress Rate Limit<br>Status Rate Limit (KBits/sec | Eg<br>) % CBS (Bytes) | Egress Shaping Rates Status CIR (KBits/sec) CBS (Bytes) |
| ステッ:<br>クして・                  | プ4:帯域幅設<br>インターフェィ                                 | 定を構成する<br>( スを選択し.    | るインターフェイスの該当するオプションボタンをクリッ<br>、[Edit]をクリック <b>します</b> 。 |
| 0                             | 49 GE1                                             | Disabled              | 1 Disabled                                              |
| 0                             | 50 GE2                                             | Disabled              | Disabled                                                |
| 0                             | 51 GE3                                             | Disabled              | Disabled                                                |
| 0                             | 52 GE4                                             | Disabled              | Disabled                                                |
| C                             | Copy Settings                                      | Edit                  | 2                                                       |

新しいウィンドウが表示されます。

| Interface:                            | Port GE1      O LAG 1 |                                                 |  |  |  |
|---------------------------------------|-----------------------|-------------------------------------------------|--|--|--|
| Ingress Rate Limit:                   | Enable                |                                                 |  |  |  |
| Ingress Rate Limit:                   | 100                   | KBits/sec (Range: 100 - 1000000, Default: 100)  |  |  |  |
| ✤ Ingress Committed Burst Size (CBS): | 128000                | Bytes (Range: 3000 - 19173960, Default: 128000) |  |  |  |
| Egress Shaping Rate:                  | Enable                |                                                 |  |  |  |
| Committed Information Rate (CIR):     | 64                    | KBits/sec (Range: 64 - 1000000, Default: 64)    |  |  |  |
| ✿ Egress Committed Burst Size (CBS):  | 128000                | Bytes (Range: 4096 - 16762902, Default: 128000) |  |  |  |

Apply Close

ステップ5:特定のポートに帯域幅設定を適用する場合は[ポートインタフェース]を選択し、一部またはすべての個別のポートのバンドルに帯域幅設定を適用する場合は[LAG(リンク集約)]をクリックします。次に、その横のドロップダウンリストから特定の値を選択します。

**注**:LAG設定を構成するには、メニューから[ポート管理] > [リンク集約] > [LAG管理]*の順に 選択*してください。編集するLAGを選択し、そのLAGにポートを追加します。

| Interface:                          | Port GE1      O LAG 1 |                                                 |  |  |  |  |
|-------------------------------------|-----------------------|-------------------------------------------------|--|--|--|--|
| Ingress Rate Limit:                 | Enable                |                                                 |  |  |  |  |
| Ingress Rate Limit:                 | 100                   | KBits/sec (Range: 100 - 1000000, Default: 100)  |  |  |  |  |
| Ingress Committed Burst Size (CBS): | 128000                | Bytes (Range: 3000 - 19173960, Default: 128000) |  |  |  |  |
| Egress Shaping Rate:                | Enable                |                                                 |  |  |  |  |
| Committed Information Rate (CIR):   | 64                    | KBits/sec (Range: 64 - 1000000, Default: 64)    |  |  |  |  |
| Egress Committed Burst Size (CBS):  | 128000                | Bytes (Range: 4096 - 16762902, Default: 128000) |  |  |  |  |

Apply Close

ステップ6:(オプション)着信トラフィックの帯域幅を定義する場**合、[入力レ**ート制限]チ ェックボックスをオンにします。

| Interface:                           | Port GE1      ( | ) LAG 1                                         |
|--------------------------------------|-----------------|-------------------------------------------------|
| Ingress Rate Limit:                  | Enable          |                                                 |
| Ingress Rate Limit:                  | 100             | KBits/sec (Range: 100 - 1000000, Default: 100)  |
| Ingress Committed Burst Size (CBS):  | 128000          | Bytes (Range: 3000 - 19173960, Default: 128000) |
| Egress Shaping Rate:                 | Enable          |                                                 |
| Committed Information Rate (CIR):    | 64              | KBits/sec (Range: 64 - 1000000, Default: 64)    |
| ✤ Egress Committed Burst Size (CBS): | 128000          | Bytes (Range: 4096 - 16762902, Default: 128000) |
| Apply Close                          |                 |                                                 |

**注**:ステップ6で[Ingress Rate Limit]をオンにしていない場合は、ステップ9に<u>進みます</u>。

ステップ7:[Ingress Rate Limit]フィールドに値を入力します。

| Interface: |                                                                                                    |  |  |  |  |
|------------|----------------------------------------------------------------------------------------------------|--|--|--|--|
| Enable     |                                                                                                    |  |  |  |  |
| 150        | KBits/sec (Range: 100 - 1000000, Default: 100)                                                            |  |  |  |  |
| 128000     | Bytes (Range: 3000 - 19173960, Default: 128000)                                                           |  |  |  |  |
| Enable     |                                                                                                    |  |  |  |  |
| 64         | KBits/sec (Range: 64 - 1000000, Default: 64)                                                              |  |  |  |  |
| 128000     | Bytes (Range: 4096 - 16762902, Default: 128000)                                                           |  |  |  |  |
|            | <ul> <li>Port GE1 </li> <li>Enable</li> <li>128000</li> <li>Enable</li> <li>64</li> <li>128000</li> </ul> |  |  |  |  |

注:インターフェイスタイプがLAGの場合、2つの[Ingress Rate Limit]フィールドは表示さ れません。

#### ステップ8:[Ingress Committed Burst Size (CBS)]フィールドに値を入力します。

| Interface:                           | Port GE1      ( | ) LAG 1                                         |
|--------------------------------------|-----------------|-------------------------------------------------|
| Ingress Rate Limit:                  | Enable          |                                                 |
| Ingress Rate Limit:                  | 150             | KBits/sec (Range: 100 - 1000000, Default: 100)  |
| Ingress Committed Burst Size (CBS):  | 150000          | Bytes (Range: 3000 - 19173960, Default: 128000) |
| Egress Shaping Rate:                 | Enable          |                                                 |
| Committed Information Rate (CIR):    | 64              | KBits/sec (Range: 64 - 1000000, Default: 64)    |
| ✤ Egress Committed Burst Size (CBS): | 128000          | Bytes (Range: 4096 - 16762902, Default: 128000) |
|                                      |                 |                                                 |

Apply

注: [入力レート制限(Ingress Rate Limit)]チェックボックスがオンの場合、[入力レート制限( Ingress Committed Burst Size)]フィールドと[入力バーストサイズ(CBS)]フィールドにはデ フォルト値が自動入力されます。

ステップ9:(オプション)発信トラフィックの帯域幅を定義する場合は、「出カシェーピン グ率|チェックボックスをオンにします。シェーピングレートは、出力インターフェイスで 許可される最大帯域幅を指します。

| Interface:                          | Port GE1      ( | ) LAG 1                                         |  |
|-------------------------------------|-----------------|-------------------------------------------------|--|
| Ingress Rate Limit:                 | Enable          |                                                 |  |
| Ingress Rate Limit:                 | 150             | KBits/sec (Range: 100 - 1000000, Default: 100)  |  |
| Ingress Committed Burst Size (CBS): | 150000          | Bytes (Range: 3000 - 19173960, Default: 128000) |  |
| Egress Shaping Rate:                | Enable          |                                                 |  |
| Committed Information Rate (CIR):   | 64              | KBits/sec (Range: 64 - 1000000, Default: 64)    |  |
| Egress Committed Burst Size (CBS):  | 128000          | Bytes (Range: 4096 - 16762902, Default: 128000) |  |
| Apply Close                         |                 |                                                 |  |

**注**:ステップ9で[Egress Shaping Rate]をチェックしていない場合は、ステップ12に進みま <u>す</u>。

#### ステップ10:[Committed Information Rate (CIR)]フィールドに値を入力します。

| Interface:                          | Port GE1 | ) LAG 1                                         |
|-------------------------------------|----------|-------------------------------------------------|
| Ingress Rate Limit:                 | Enable   |                                                 |
| Ingress Rate Limit:                 | 150      | KBits/sec (Range: 100 - 1000000, Default: 100)  |
| Ingress Committed Burst Size (CBS): | 150000   | Bytes (Range: 3000 - 19173960, Default: 128000) |
| Egress Shaping Rate:                | 🖂 Enable |                                                 |
| Committed Information Rate (CIR):   | 65       | KBits/sec (Range: 64 - 1000000, Default: 64)    |
| Egress Committed Burst Size (CBS):  | 128000   | Bytes (Range: 4096 - 16762902, Default: 128000) |

Apply Close

ステップ11:[Egress Committed Burst Size (CBS)]フィールドに必要な値を入力します。

#### **注**:この量は、許可された制限を超えて帯域幅を一時的に増やしても送信できます。

| Interface:                          | Port GE1      O LAG 1 |                                                 |  |  |  |
|-------------------------------------|-----------------------|-------------------------------------------------|--|--|--|
| Ingress Rate Limit:                 | Enable                |                                                 |  |  |  |
| 🌣 Ingress Rate Limit:               | 150                   | KBits/sec (Range: 100 - 1000000, Default: 100)  |  |  |  |
| Ingress Committed Burst Size (CBS): | 150000                | Bytes (Range: 3000 - 19173960, Default: 128000) |  |  |  |
| Egress Shaping Rate:                | Enable                |                                                 |  |  |  |
| Committed Information Rate (CIR):   | 65                    | KBits/sec (Range: 64 - 1000000, Default: 64)    |  |  |  |
| Egress Committed Burst Size (CBS):  | 140000                | Bytes (Range: 4096 - 16762902, Default: 128000) |  |  |  |
| Apply Close                         |                       |                                                 |  |  |  |

#### ステップ12:[Apply]をクリックして、設定を保存します。

| Interface:       Port GE1      O LAG 1 |          |                                                 |  |  |
|----------------------------------------|----------|-------------------------------------------------|--|--|
| Ingress Rate Limit:                    | Enable   |                                                 |  |  |
| Ingress Rate Limit:                    | 150      | KBits/sec (Range: 100 - 1000000, Default: 100)  |  |  |
| Ingress Committed Burst Size (CBS):    | 150000   | Bytes (Range: 3000 - 19173960, Default: 128000) |  |  |
| Egress Shaping Rate:                   | C Enable |                                                 |  |  |
| Committed Information Rate (CIR):      | 65       | KBits/sec (Range: 64 - 1000000, Default: 64)    |  |  |
| Egress Committed Burst Size (CBS):     | 140000   | Bytes (Range: 4096 - 16762902, Default: 128000) |  |  |
| Apply Close                            |          |                                                 |  |  |

## 設定のコピー

ステップ1:あるインターフェイスの設定を別のインターフェイスまたは複数のインターフ ェイスにコピーするには、送信元インターフェイスのオプションボタンをクリックします。

| Ban   | dwidth Tab          | le         |            |                        |   |             |                      |                 |             |  |
|-------|---------------------|------------|------------|------------------------|---|-------------|----------------------|-----------------|-------------|--|
| Filte | er: Interface       | Type equal | s to Port  | Go                     |   |             |                      |                 |             |  |
|       | Entry No. Interface |            | Ingress Ra | Rate Limit             |   |             | Egress Shaping Rates |                 |             |  |
|       |                     |            | Status     | Rate Limit (KBits/sec) | % | CBS (Bytes) | Status               | CIR (KBits/sec) | CBS (Bytes) |  |
| 0     |                     | FE1        | Enabled    | 100                    |   | 654164      | Enabled              | 64              | 55616       |  |
| 0     | 2                   | FE2        | Disabled   |                        |   |             | Disabled             |                 |             |  |
| 0     | 3                   | FE3        | Disabled   |                        |   |             | Disabled             |                 |             |  |

ステップ2:[Copy Settings]をク**リックします**。

| Copy Settings                          | Edit                                |  |  |
|----------------------------------------|-------------------------------------|--|--|
| 新しいウィンドウが表示されます。                       |                                     |  |  |
| Copy configuration from entry 49 (GE1) |                                     |  |  |
| to:                                    | (Example: 1,3,5-10 or: FE1,FE3-GE4) |  |  |
| Apply Close                            |                                     |  |  |

ステップ3:指定されたフィールドに、宛先インターフェイスを入力します。同じ設定を複数のインターフェイスにコピーするには、宛先インターフェイスまたはインターフェイスの 範囲をカンマで区切ります。

| Copy configuration from entry 49 (GE1)                      |            |
|-------------------------------------------------------------|------------|
| to: FE2-FE10,GE2 (Example: 1,3,5-10 or: FE1,FE3-GE4)        |            |
| Apply Close                                                 | 1          |
| ステップ4:[ <b>Apply</b> ]をクリック <b>して</b> 設定をコピーしま <sup>-</sup> | <b>ታ</b> 。 |
|                                                             |            |

| Copy configuration from entry 49 (GE1) |                                     |   |
|----------------------------------------|-------------------------------------|---|
| to: FE2-FE10,GE2                       | (Example: 1,3,5-10 or: FE1,FE3-GE4) |   |
| Apply Close                            |                                     |   |
|                                        | たけのこうこうノッチの世球値記中が                   | - |

これで、SG250またはSF250スイッチの帯域幅設定が正常に設定されました。